# ООО «Ком пания АЛСи ТЕК»

Цифровые электронные АТС семейства АЛС

АЛС-АУ

Руководство по эксплуатации АЛС-АУ

(Mainboard\_ALS\_AU & Line-CARD -2x2)

г. Саратов 2010

# Оглавление

| 1. Конструктивное исполнение                        |    |
|-----------------------------------------------------|----|
| 2.Установка платы Line-CARD -2x2 и Mainboard ALS AU | 4  |
| 3. Корпус АЛС-АУ                                    |    |
| 4. Подключение АЛС-АУ                               | 7  |
| 5. Подключение к плате с помощью com – port         | 13 |
| 6. Служебный Ethernet порт                          | 15 |

## 1. Конструктивное исполнение

Конструктивно ALS\_AU состоит из двух плат: Line-CARD -2x2 (рис.1) и

Mainboard\_ALS\_AU (рис.2). Mainboard\_ALS\_AU является основной и на нее

устанавливается плата Line-CARD -2x2 используя для этого 96 контактный разъем.

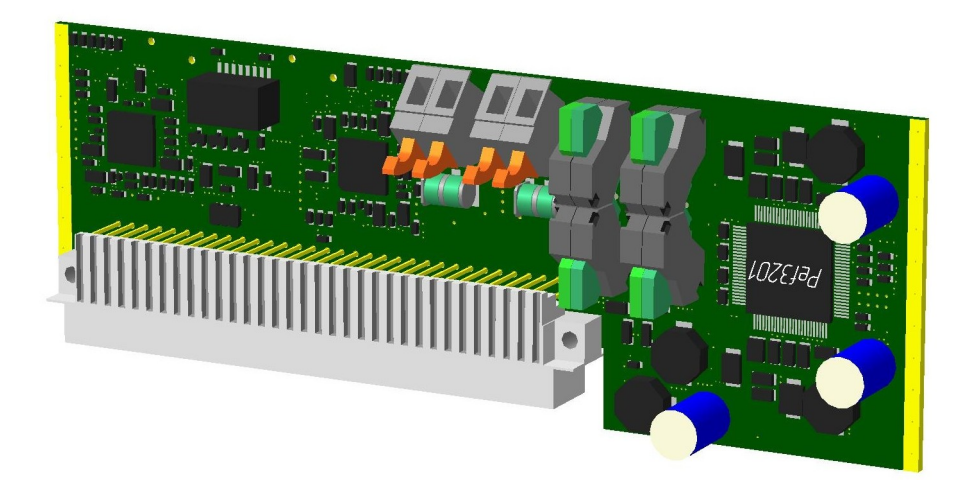

Рис.1 Конструктивное исполнение платы Line-CARD -2x2.

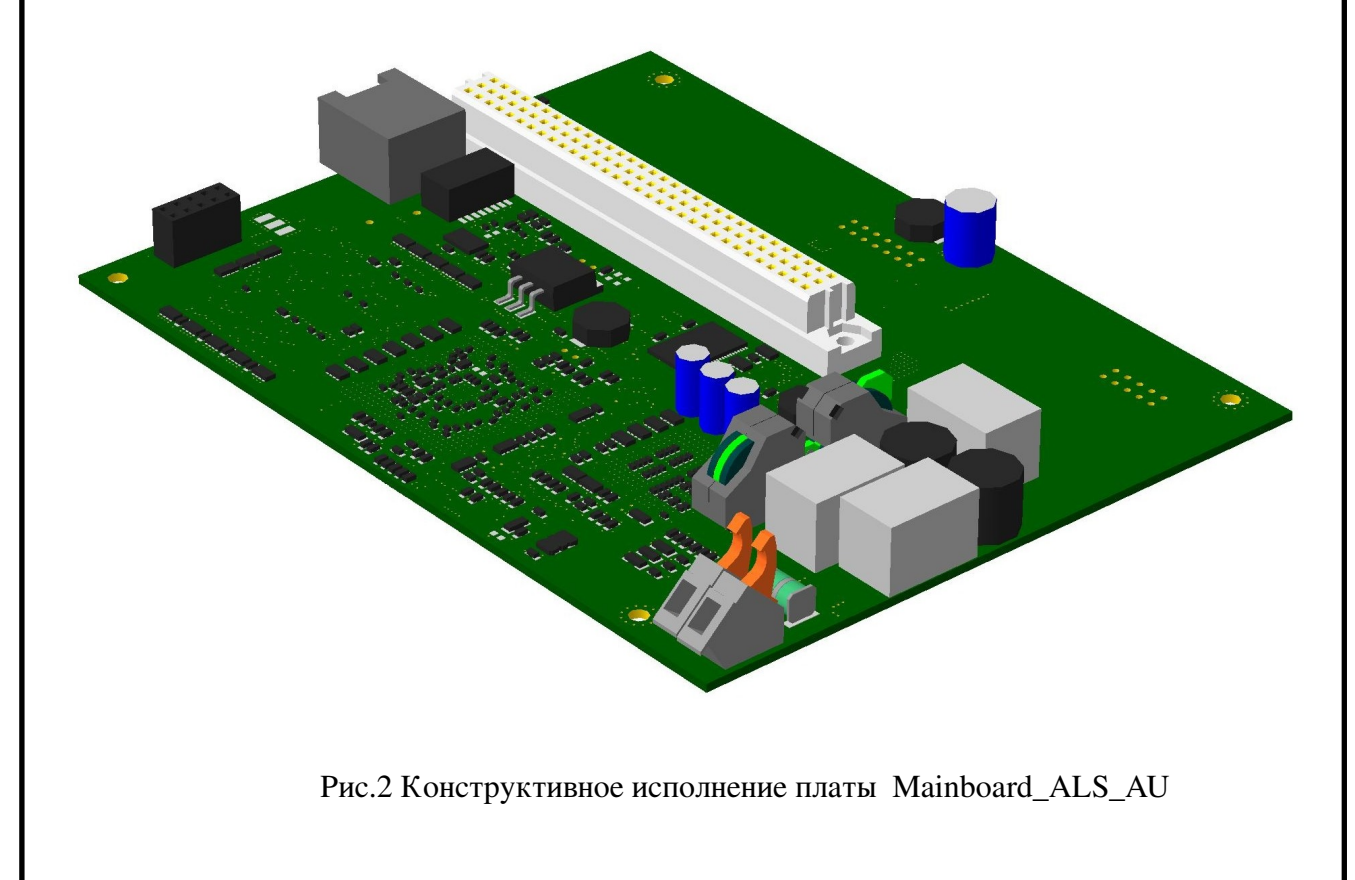

## 2.Установка платы Line-CARD -2x2 и Mainboard\_ALS\_AU

Для сбора устройства ALS\_AU необходимо установить плату Line-CARD -2x2 на плату Mainboard\_ALS\_AU, для этого на платах соответственно имеются ответная часть 96 контактного разъёма (Line-CARD -2x2) и 96 контактный разъём (Mainboard\_ALS\_AU) рис.3.

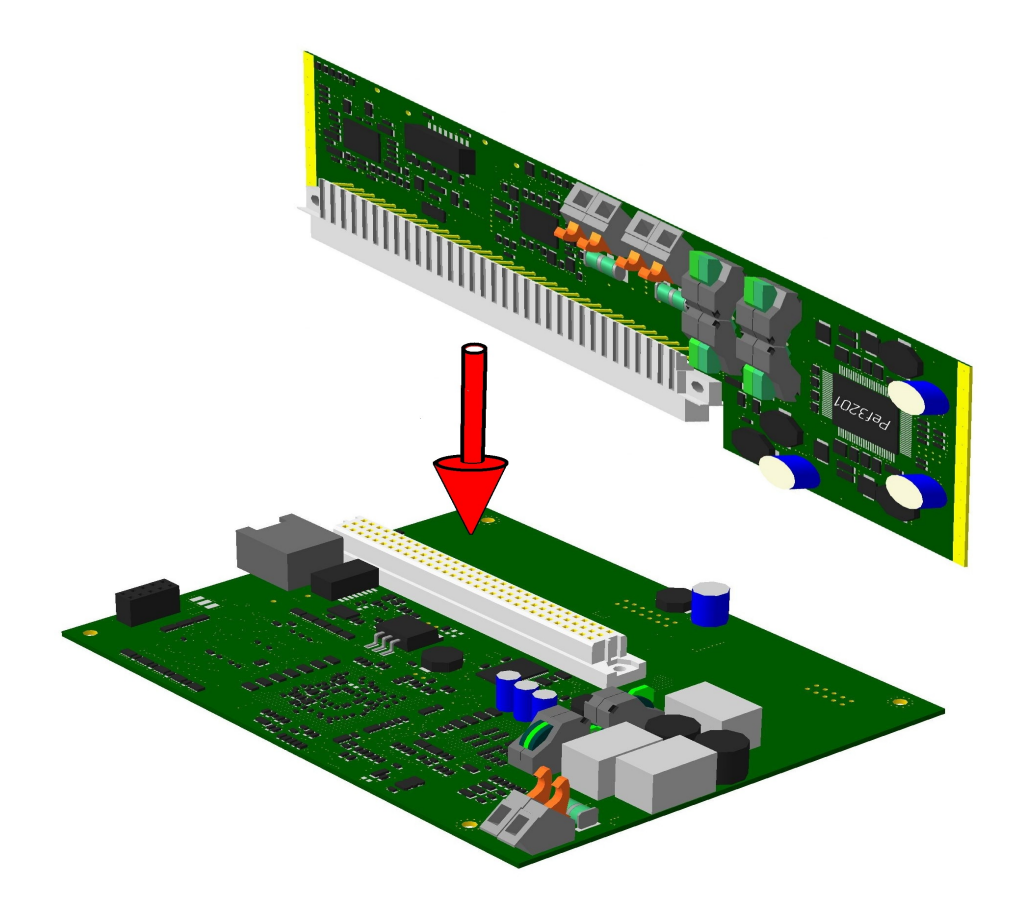

Рис.3 Установка платы Line-CARD -2x2 и Mainboard\_ALS\_AU.

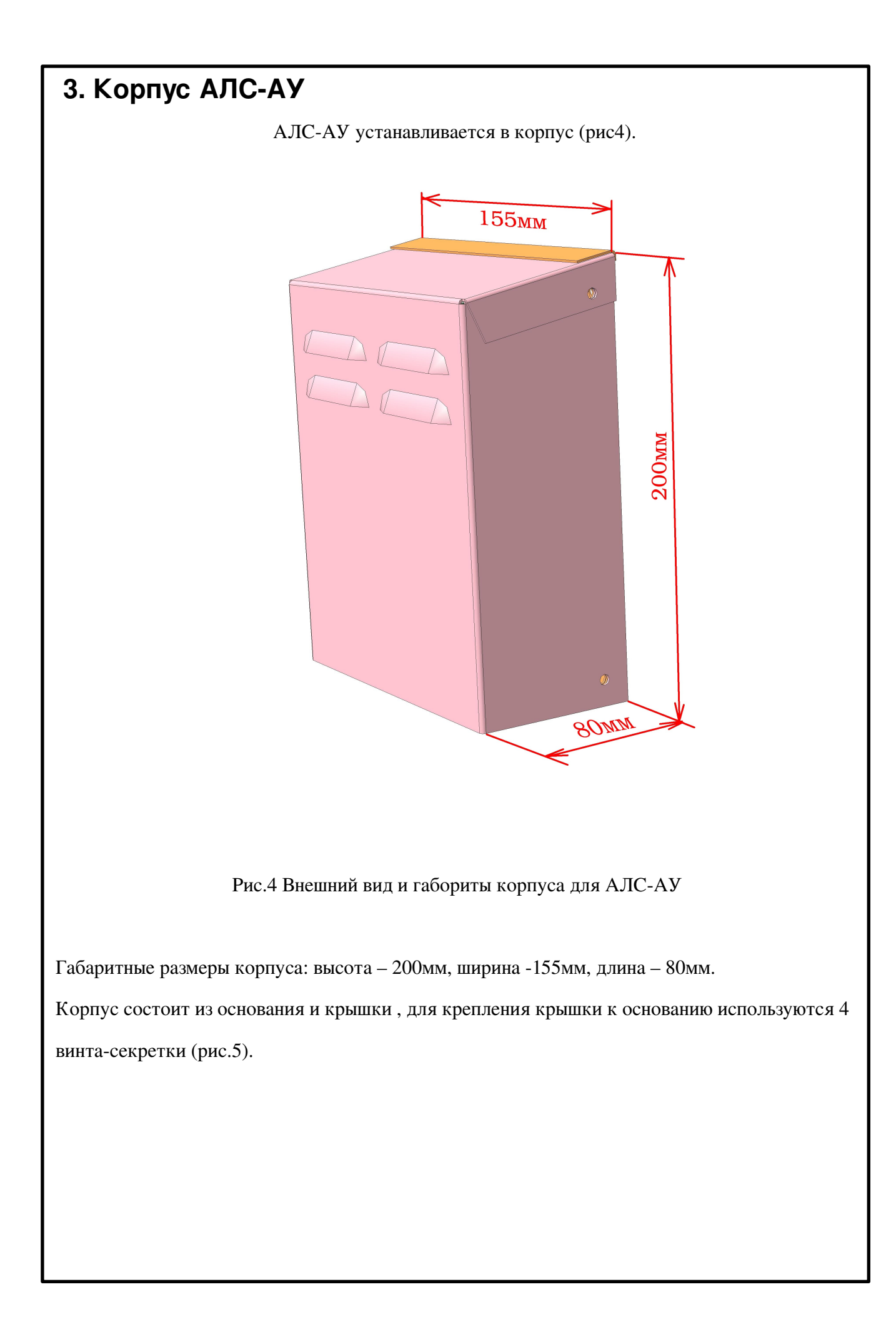

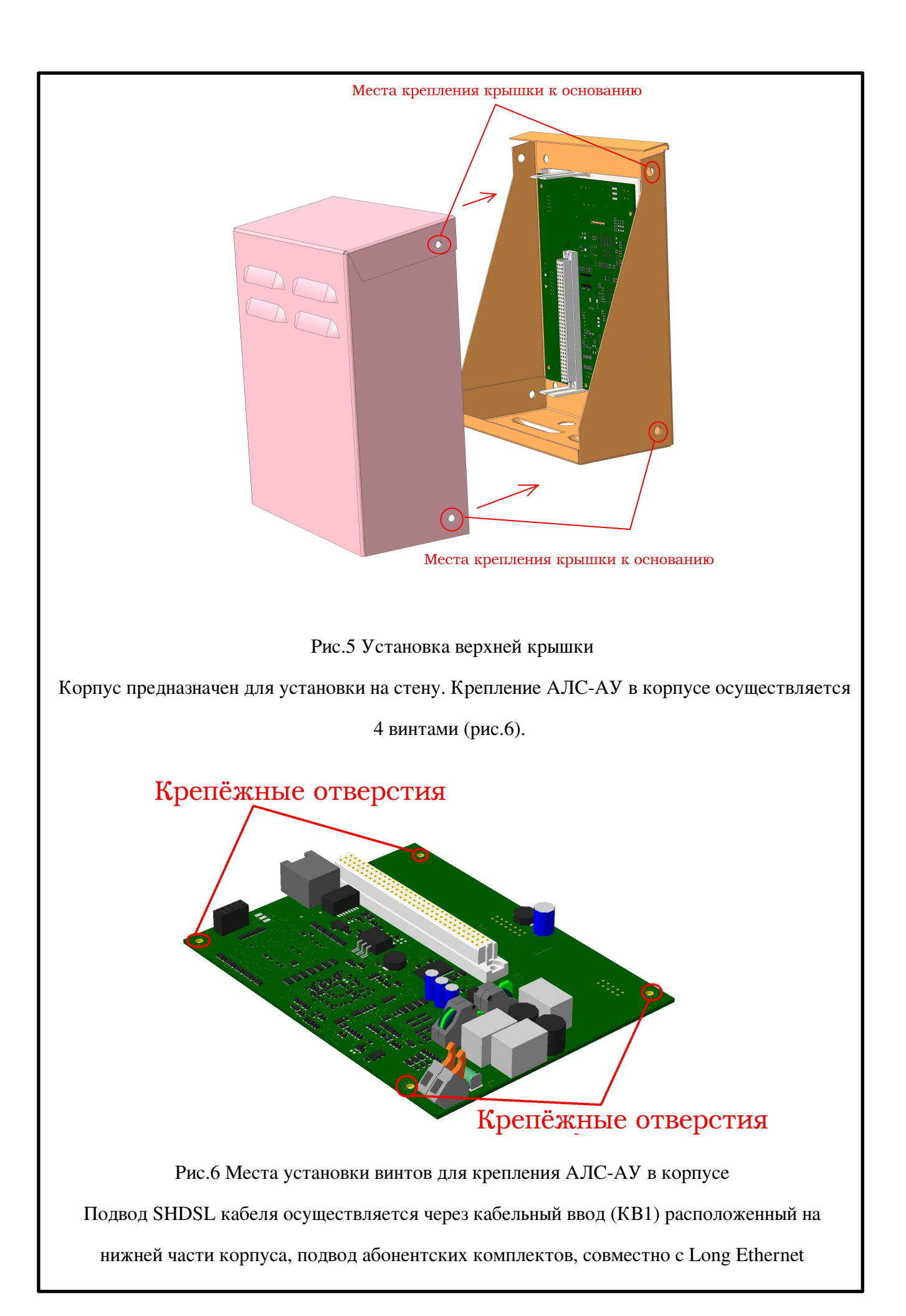

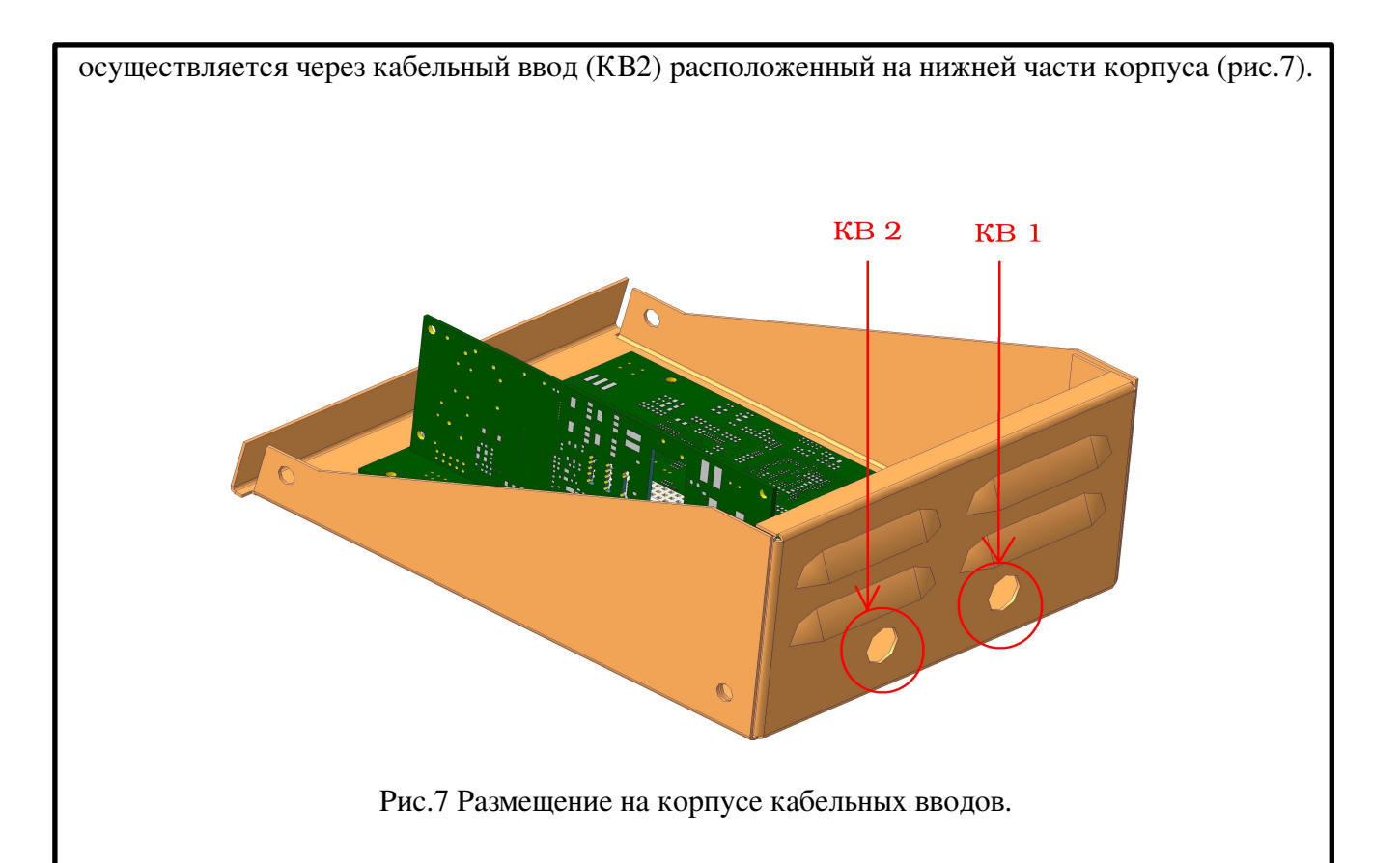

## 4. Подключение АЛС-АУ

### Подключение к SHDSL линии

Для работы АЛС-АУ необходимо подать дистанционное питание, для этого схема включения АЛС-АУ должна включать в себя :

- 1. Блок БУН 21 V3.1 1 шт.
- 2. Плата MKS IP 1 шт.
- 3. Плата ALS 24100 1 шт.
- 4. Блок БЭП ДП 1 шт.
- 5. Источник дистанционного питания ИДП 240 3 1 шт.
- 6. МСК-БЭП 1шт.
- 7. Плата ввода дистанционного питания ПВДП 16 1 шт.
- 8. АЛС-АУ 1 шт.

### 9. EFM-16 – 1шт.

На плате Mainboard\_ALS\_AU установлен разъем XT3 – (рис. 8), он предназначен для подключения АЛС\_АУ к плате EFM-16 (через плату ПВДП) посредством SHDSL линии, питание АЛС\_АУ происходит путем подачи дистанционного питания (от ИДП-240) через плату ПВДП в линию SHDSL.

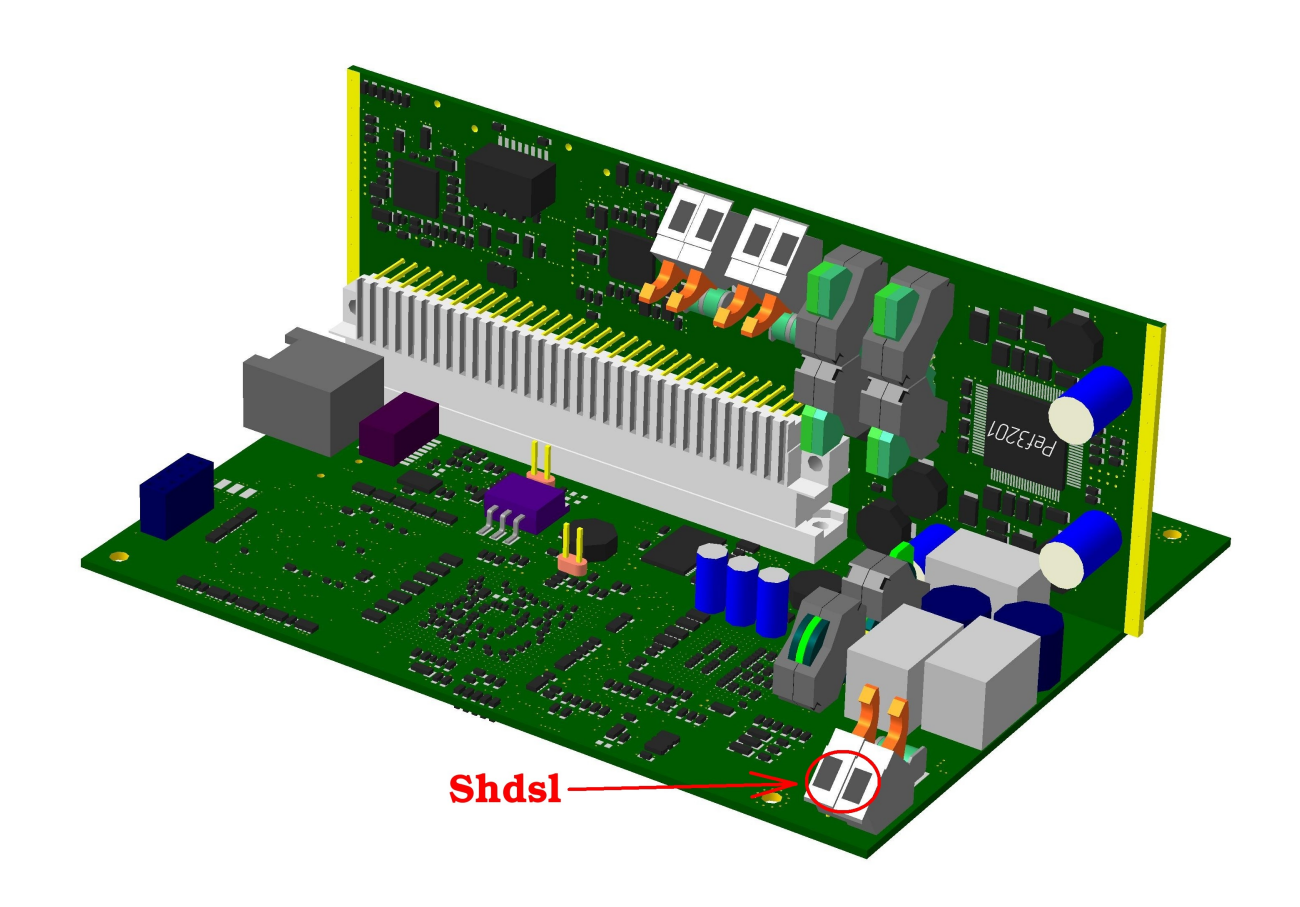

Рис.8. Разъем на плате Mainboard\_ALS\_AU для подключения к линии SHDSL. Для подключения линии SHDSL необходимо вывести с 96 контактного разъема платы ПВДП один из 16 каналов SHDSL. На (рис.9) приведена распиновка 96 контактного разъема платы ПВДП.

| Α                      | В | С                |
|------------------------|---|------------------|
| 1 SHDSL1               |   | SHDSL1           |
| 2<br>3 SHDSL2          |   | SHDSL2           |
| 4<br>5 SHDSL3          |   | SHDSL3           |
| 7 SHDSL4<br>8          |   | SHDSL4           |
| 9 SHDSL5<br>10         |   | SHDSL5           |
| 11 SHDSL6<br>12        |   | SHDSL6           |
| 13 SHDSL7<br>14        |   | SHDSL7           |
| 16<br>17 SHDSL9        |   | SHDSL8<br>SHDSL9 |
| 18<br>19 SHDSL10       |   | SHDSL10          |
| 20<br>21 SHDSL11       |   | SHDSL11          |
| 22<br>23 SHDSL12<br>24 |   | SHDSL12          |
| 25 SHDSL13<br>26       |   | SHDSL13          |
| 27 SHDSL14<br>28       |   | SHDSL14          |
| 29 SHDSL15<br>30       |   | SHDSL15          |
| 31SHDSL16<br>32        |   | SHUSL16          |

Рис. 9 Назначение выводов 96 контактного разъема платы ПВДП.

Подвод SHDSL кабеля осуществляется через кабельный ввод (КВ1) расположенный на боковой панели корпуса, подключение кабеля: зачистите проводник нажмите на нажимной рычаг разъема SHDSL, вставьте проводник во входное отверстие клеммы до упора, и отпустите рычаг. Проводник надежно зафиксирован в клемме.

### Подключение АК и Long Eth

На плате Line\_Card\_2x2 установлены разъемы АК1 и АК2 (рис.10), они предназначены для подключения к АЛС\_АУ двух абонентских комплектов и двух Long Ethernet модемов.

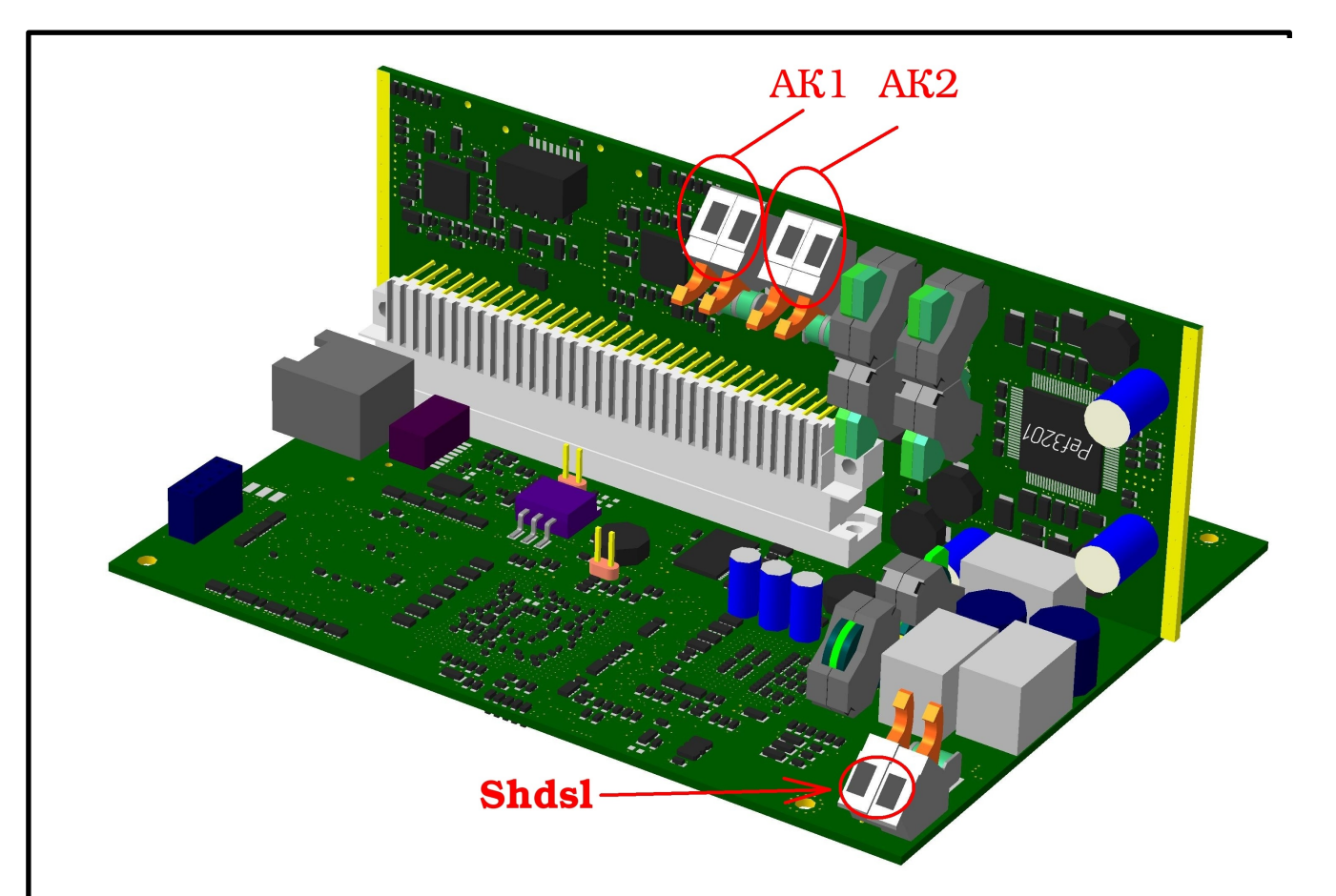

#### Рис.10 Расположение разъёмов на АЛС-АУ

Через разъем АК1 производится подключение первого абонентского комплекта и первого Long Ethernet модема, передача которых ведётся по одной паре (АК1) - в плату АЛС-АУ интегрирован сплиттер, через разъем АК2 производится подключение второго абонентского комплекта и второго Long Ethernet модема. Подвод кабелей осуществляется через кабельный ввод (КВ2) расположенный в нижней части корпуса. Подключение кабеля: зачистите проводник нажмите на нажимной рычаг разъема АК1 (АК2), вставьте проводник во входное отверстие клеммы до упора, и отпустите рычаг. Проводник надежно зафиксирован в клемме. Для разделения абонентского комплекта и Long Ethernet на оконечной стороне используется сплиттер. Схема подключения показана на рис.11

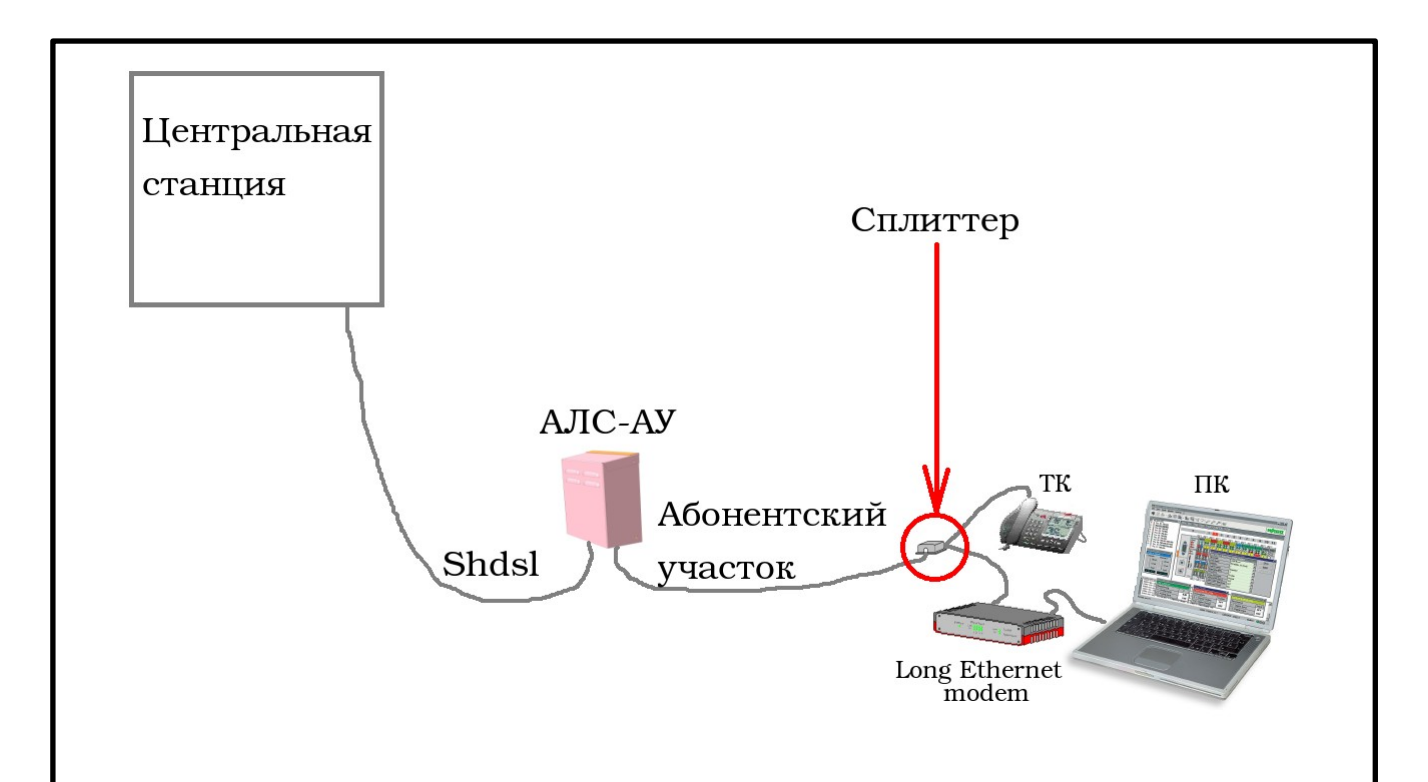

Рис.11 Схема подключения одного абонента

Перед включением необходимо убедиться в правильности конфигурирования джамперов XT1 и XT2 – рис.12. Джампер XT 1 должен быть установлен. Джампер XT 2 используется для перевода платы в режим сброса, неустановленная перемычка – стандартный режим работы.

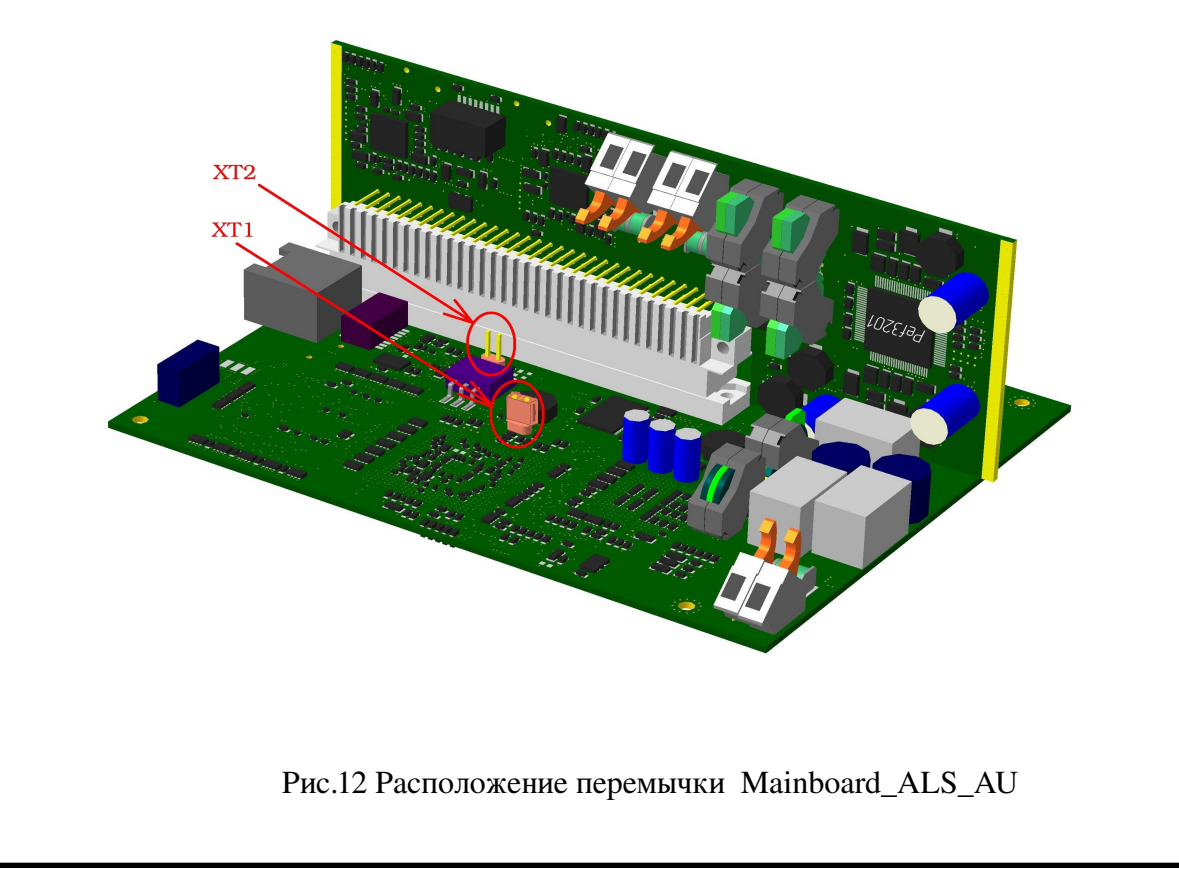

### 5. Подключение к плате с помощью com – port.

Этот способ подключения лучше всего подходит для первичной настройки ALS\_AU, возможности контроля и отладки процесса загрузки программного обеспечения. На плате Mainboard\_ALS\_AU установлен разъем XP-6 (рис. 13) для подключения к плате через COMпорт необходима плата-переходник COM\_port\_ALS\_AU, на ней имеется ответная часть для разъема XP-6, на плату COM\_port\_ALS\_AU установлен разъем DB-9(папа) – для подключения нужно соединить последовательный порт рабочей станции, с которой будет осуществляться конфигурирование, с последовательным портом устройства при помощи консольного кабеля, имеющего соответствующие разъемы на каждом конце.

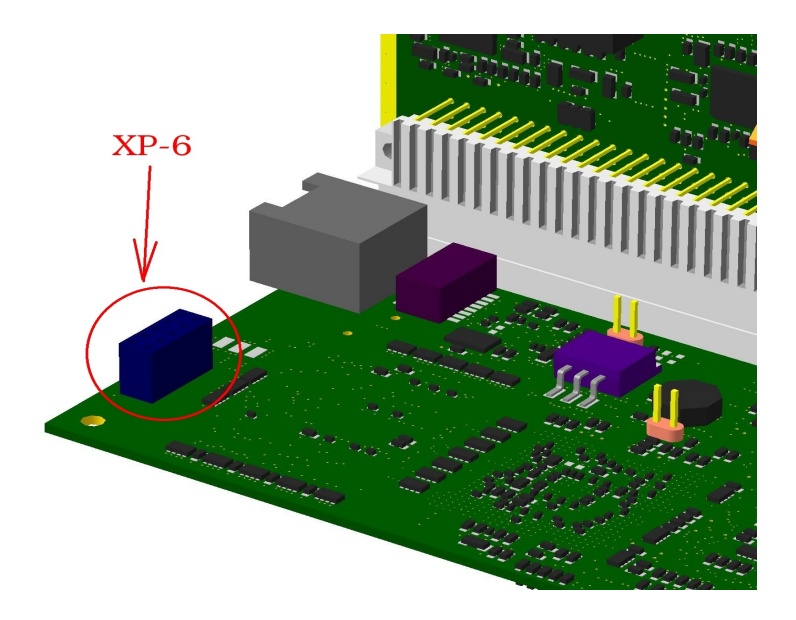

Рис.13 Разъем ХР-6 для подключения к плате через СОМ-порт

Начальные установки последовательного порта ALS\_AU следующие:

- Скорость последовательного порта (Baud Rate): 115200,
- Биты данных (бит) (Data Bits): 8,
- Четность (Parity Bits): Нет (None),
- Стоповый бит (Stop Bit): 1,
- Управление потоком (Flow Control): Нет (None).

Далее необходимо сконфигурировать терминал рабочей станции для использования этих установок перед входом в ALS\_AU. Ниже приведен пример настройки терминала в Windows (программа Hyper Terminal в Windows 95 / 98 / 2000 / XP):

- 1. Выберите из меню «Пуск»: Программы  $\rightarrow$  Стандартные (Accessories)  $\rightarrow$  Связь (Communication)  $\rightarrow$  Hyper Terminal.
- 2. Установите «Имя» (Name) и «Значок» (Icon) в Описании подключения (Connection Description).
- 3. Выберите в поле «Connect To» COM-порт, через который соединены ПК и ALS\_AU.
- 4. Установите указанные выше настройки последовательного порта в диалоге «Свойства COMx» (COMx Properties).
  - 5. Нажмите кнопку «ОК».

| Сво                            | йства: СОМ1                 |          | ? × |  |  |
|--------------------------------|-----------------------------|----------|-----|--|--|
| Π                              | араметры порта              |          |     |  |  |
|                                |                             |          |     |  |  |
|                                | <u>С</u> корость (бит/с):   | 115200 🔽 |     |  |  |
|                                | <u>Б</u> иты данных:        | 8        |     |  |  |
|                                | <u>Ч</u> етность:           | Нет      |     |  |  |
|                                | С <u>т</u> оповые биты:     | 1        |     |  |  |
|                                | <u> </u> правление потоком: | Нет      |     |  |  |
|                                |                             |          |     |  |  |
| <u>В</u> осстановить умолчания |                             |          |     |  |  |
|                                |                             |          |     |  |  |
| ОК Отмена Применить            |                             |          |     |  |  |

Рис 16. Диалоговое окно настройки com – port.

Если соединение прошло успешно и процессор загружен, с помощью команды «*ls*» на экране терминала отобразится файловая корневая система.

# 6. Служебный Ethernet порт.

В случае необходимости на плате Mainboard\_ALS\_AU имеется служебный Ethernet порт, для работы необходимо подключить кабель UTP 5 категории (кроссовый) одним концом к разъему XS2 (рис. 17), а другим к Ethernet разъему рабочей станции.

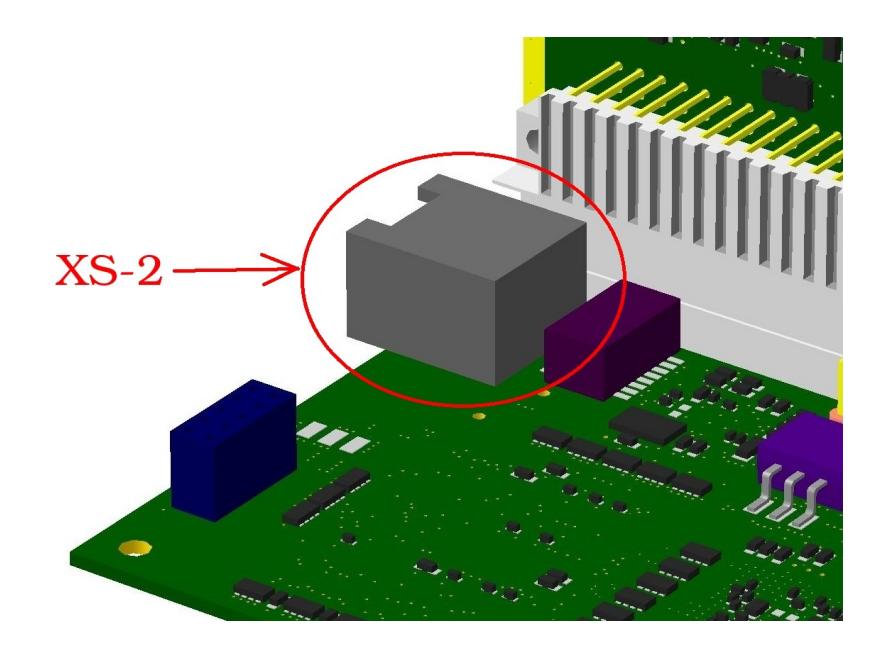

Рис. 17 Расположение разъема Ethernet.

Убедитесь, что выполняются следующие требования:

- Установилось физическое соединение между платой Mainboard\_ALS\_AU и ПК.
- ПК может установить логическое соединение с Mainboard\_ALS\_AU. Для этого необходимо, чтобы компьютер и устройство имели соответствующие IP-адреса из одной подсети.
- IP-адрес Mainboard\_ALS\_AU по умолчанию не используется другим сетевым устройством. В противном случае потребуется отключить его от сети, прежде чем вы сможете задать новый IP-адрес для Mainboard\_ALS\_AU.

Для определения IP адреса платы после загрузки операционной системы набрать в командной строке «ifconfig», где ifconfig — команда просмотра сетевых интерфейсов.

Для изменения IP адреса Mainboard\_ALS\_AU необходимо в командной строке после

прогрузки операционной системы набрать команду "ifconfig ethX xxx.xxx.xxx.xxx", где ethX - Ethernet порт процессора платы xxx.xxx.xxx — требуемый IP адрес платы. Маска подсети генерируется автоматически и не требует специального задания.